## **GENESIS Ordering Instruction for DME**

- 1. Choose "ADD ORDER" (top left of screen)
- 2. In search bar type "REFERRAL REQUEST 2.0" Choose "DONE" (bottom right of screen)
- 3. Under Details for Referral Request:
  - Referral Order Type "DME"
  - Under Medical Service select "Durable Medical Equipment & Prosthetics"
  - Referral Reason: Enter cut/paste verbiage from suggested product ordering verbiage or something relating to the diagnosis (*i.e. Needs Custom Orthotics/brace*). Include the type of product and HCPCS code associated with the product requested. IF COPY/PASTE DOES NOT GO HERE IT MUST GO INTO 'ORDER COMMENTS'
- 4. Order Comments: Paste the verbiage from the cut/paste suggested product verbiage in the catalog here.
- 5. Diagnoses: Enter Dx here (i.e. M21.40 for foot/ankle/gait diagnosis)
- 6. Choose "SIGN" (bottom right)

\*Any additional notes you want Tactical Rehabilitation to see please put in ORDER COMMENTS TAB (ex: Patient has leg length discrepancy, please add full foot lift.)

|                                                                                                    |                                                                               |                              | 52 toll source of the total of                                                  |
|----------------------------------------------------------------------------------------------------|-------------------------------------------------------------------------------|------------------------------|---------------------------------------------------------------------------------|
| Add   @ Document Medication by Hx   Reconciliation •   & Ch                                                                                                    | heck Interactions   🖬 External Rx History*   Rx Plans (1): Department of*     |                              | Reconciliation Status<br>Meds History • Admission • Outpatient                  |
| Medication List Document In Plan                                                                                                    |                                                                               |                              |                                                                                 |
|                                                                                                    | M                                                                             |                              |                                                                                 |
| View                                                                                                    | Displayed: All Active Orders (All Inactive Orders   All Orders (All Statuses) |                              | Show More Orders                                                                |
| - Orders for Signature                                                                                                    |                                                                               |                              |                                                                                 |
| e Plans                                                                                                    | 🔊 \$ 🛛 Y Order Name                                                           | Status Refills Remaining Dos | e Details *                                                                     |
| Document In Plan                                                                                                    | 4 Medications                                                                 |                              |                                                                                 |
| -Suggested Plans (0)                                                                                                    | Prefi M DULoxetine (DULoxetine 20 mg oral delayed release capsule)            | Prescribed                   | See instructions, Oral, take one capsule by mouth every day for 7 days, then ta |
| 🗇 Orders                                                                                                    | Z Laboratory                                                                  | Entroy (On Male)             | 12/14/2021 Extrus Order Bland Bruting Lab Collect                               |
| Admit/Transfer/Discharge/Status                                                                                                    | First Till and                                                                | Future (On Hold)             | 12/14/2021 Future Order, blood, Routine, Lab Collect                            |
| Patient Care                                                                                                    | Churren Earling                                                               | Future (On Hold)             | 12/14/2021 Future Order, Blood, Routine, Lab Collect                            |
| Activity                                                                                                    | Vitania D 25 Underse Land                                                     | Future (On Hold)             | 12/14/2021 Future Order, blood, Routine, Lab Collect                            |
| Diet/Nutrition                                                                                                    | Vitamin D 25 Hydroxy Level                                                    | Future (On Hold)             | 12/14/2021 Future Order, Blood, Routine, Lab Collect                            |
| Continuous Infusions                                                                                                    | Companie Material Deval (CMD)                                                 | Future (On Hold)             | 12/14/2021 Future Order, Blood, Robine, Lab Collect                             |
| Medications                                                                                                    | Comprenensive interabolic Panel (CMP)                                         | Future (On Hold)             | 12/14/2021 Future Order, Blodd, Routine, Lab Collect                            |
| C Laboratory                                                                                                    | Diamantia Tanta                                                               | Tuture (on Ficial)           | 12/14/20211 date of del, whole blood, Robelle, Lab Collect                      |
| Diagnostic Tests                                                                                                    | MRI Spine Lumber w/o Contract (MRI L-Spine w/o Contract)                      | Future (On Hold)             | 01/28/2022 Routine Reason 24 v/o ADM c/o chronic low back pain with occa        |
| Card/Vasc/Neuro                                                                                                    | YR Ankle Complete 2+ Views Rilsteral                                          | Future (On Hold)             | 12/20/2021 Routine, Reason, cight ankla pain and instability, with radicular pr |
| Therapies<br>Consults/Referrals<br>Communication Orders<br>Supplies<br>Procedures<br>Social<br>On Categorized<br>Medication History<br>Medication History<br>Reconciliation History |                                                                               |                              |                                                                                 |
| Diagnoses & Problems                                                                                                    | - Details                                                                     |                              |                                                                                 |
| Formulan/ Details                                                                                                    | Decails                                                                       |                              |                                                                                 |
| Variance Viewer                                                                                                    | Dis Table Ordere For Cosignature Ordere For Nurse Review                      |                              | Orders For Signature                                                            |
| Condition Proven                                                                                                    |                                                                               |                              |                                                                                 |
|                                                                                                    |                                                                               |                              |                                                                                 |

2.

1

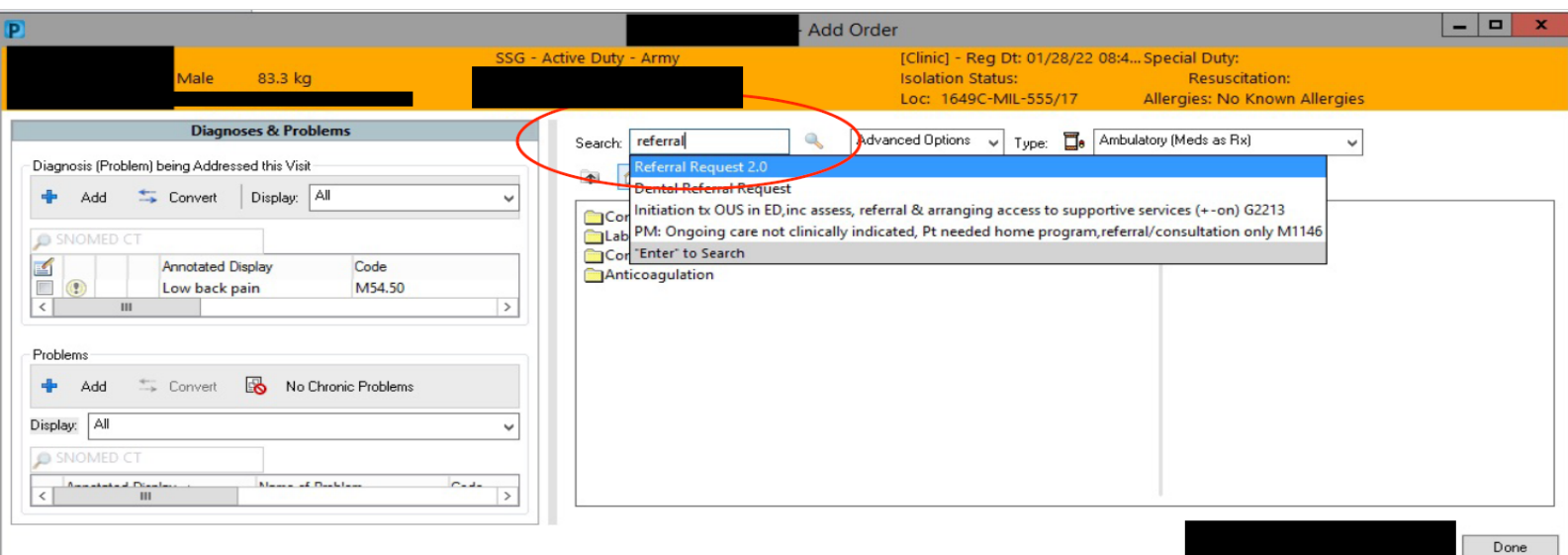

## **GENESIS Ordering Instruction for DME**

## 3.

🕂 Add | 🥼 Document Medication by Hx | Reconciliation \* | 🗞 Check Interactions | 📴 External Rx History\* | Rx Plans (1): Department of ... \* Reconciliation Status Meds History () Admission () Outpatient Orders Medication List Document In Plan 
Image: Consultation of the second state of the second state of Orders for Signature Plans Plans - Document In Plan Suggested Plans (0) Orders - Admit/Transfer/Discharge/Status - Patient Care Patient Care Patient Care Activity Dier/Nutrition Continuous Infusions Medications Laboratory Diagnostic Tests Card/Vasc/Neuro Respiratory Therepies Consult/Referals Communication Orders Supplies Procedures Special Non Categorized Medication History Medication History ■ Details for Referral Request 2.0 📾 😢 Details 🌐 Order Comments 🗐 🐼 Diagnoses + 8 h. 🗣 🛛 \*Referral Reason (Must be >5 char... | am ordering from Tactical Rehabilitation (Tax ID 46-2082171) 2 sets of Sole Support Orthotics,... \*Urgent: 🔿 Yes 🔘 No \*Medical Service: dura \* ROFR: Dura \*Referral Order Type: DME ENTER COPY/PASTE HERE. OR SOMETHING RELATING TO DX, I.E. 'NEEDS CUSTOM ORTHOTICS/BRACE.' IF COPY/PASTE DOES NOT GO HERE IT MUST GO INTO 'ORDER COMMENTS' gnoses & Proble Related Results Formulary Details Variance Viewer 2 Missing Required Details Dx Table Orders For Cosignature Orders For Nurse Review Sign

## 4.

🕂 Add | 🦣 Document Medication by Hx | Reconciliation \* | 🗞 Check Interactions | 🎬 External Rx History \* | Rx Plans (1): Department of... \*

Reconciliation Status Meds History () Admission () Outpatient

Orders Medication List Document In Plan

|                                 | 4 Orders for Signature                                                                                                    |         |
|---------------------------------|----------------------------------------------------------------------------------------------------|---------|
| View                            | S Corder Name Status Start Details                                                                                                    |         |
| Orders for Signature            | ⊿ 1649C-MIL-555/17 Fin#:22373939 Admit: 01/28/2022 08:41 PST                                                                                                    |         |
| Plans                           | ∠ Consults/Referrals                                                                                                    |         |
| Document in Plan                | 🔲 😓 😵 Referral Request 2.0 Order 01/28/2022 13:45 01/28/2022 13:45 PST, I am ordering from Tactical Rehabilitation (Tax ID 46-2022)771) 2 sets of Sole Support Orthotics, L3000-4. One pair for Garris                                                                                                    | on (Re. |
| Suggested Plans (0)             | PSTThis Referral Is Electronically Signed by the Ordering Provider                                                                                                    |         |
| Orders                          |                                                                                                    |         |
| Admit/Transfer/Discharge/Status |                                                                                                    |         |
| Patient Care                    |                                                                                                    |         |
| Activity                        |                                                                                                    |         |
| Diet/Nutrition                  |                                                                                                    |         |
| Continuous Infusions            |                                                                                                    |         |
| Medications                     |                                                                                                    |         |
| Laboratory                      |                                                                                                    |         |
| Diagnostic Tests                |                                                                                                    |         |
| Card/Vasc/Neuro                 |                                                                                                    |         |
| Respiratory                     | By Order Comments by Order Comments                                                                                                    |         |
| I herapies                      | Order comments                                                                                                    |         |
| Consults/Referrals              | Law control of the second second |         |
| Communication Orders            | I an ordening non-racear kenauna (racio eo-zoz 171) z ses or size support ormatics, cozo-a, one partior carmon (regular out) and an accuminar partior depoyment (reavy outy or centry)                                                                                                    | -       |
| Descendance                     | This Referral Is Electronically Signed by the Ordering Provider                                                                                                    |         |
| Procedures                      | THIS IS WHERE ANY PRODUCT COPY/PASTE FROM THE CATALOG GOES                                                                                                    |         |
| Neg Categorized                 |                                                                                                    | 6 d 1   |
| Medication History              |                                                                                                    |         |
| Medication History Snanshot     |                                                                                                    |         |
| Reconciliation History          |                                                                                                    |         |
| e reconciliation ristory        |                                                                                                    |         |
|                                 |                                                                                                    |         |
|                                 |                                                                                                    |         |
|                                 |                                                                                                    |         |
|                                 |                                                                                                    |         |
|                                 |                                                                                                    |         |
|                                 |                                                                                                    |         |
|                                 |                                                                                                    |         |
|                                 |                                                                                                    |         |
| Diagnoses & Problems            |                                                                                                    | ~       |
| Related Results                 |                                                                                                    |         |
|                                 |                                                                                                    |         |
| Formulary Details               |                                                                                                    | _       |